# ふく育・ふく割連携 登録状況 確認方法

画面の画像は、実際とは違う場合があります。

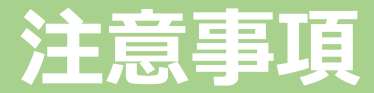

子育て世帯限定「ふく育割クーポン」の発行を受けるための前作業が完了しているか、確認することができます。

# 前作業 ✓ 「MyDID」アプリを利用した、登録および本人確認 ← 方法は、「01\_MyDID\_登録および本人確認方法」を参照してください。 ✓ 「ふくいコンシェルジュ」を利用した、「ふくいコンシェルジュ」「Personal-LINK」のID連携 ← 方法は、「02\_ふくいコンシェルジュ\_利用登録方法」を参照してください。 ✓ 「ふく育」、「ふく割」それぞれでのID連携等の作業

上記の作業が終わっていることを確認してください。

- 「ふく育」、「ふく割」で行った作業の情報更新に、若干のタイムラグが発生する場合があります。
- 次ページ以降の連携状況の確認にあたっては、念のため、
  「ふく育」・「ふく割」それぞれで、ID連携等の作業を行った後、
  5分程度待ってから確認を行ってください。

#### Personal-LINKの起動①

#### 「MyDID\_登録および本人確認」

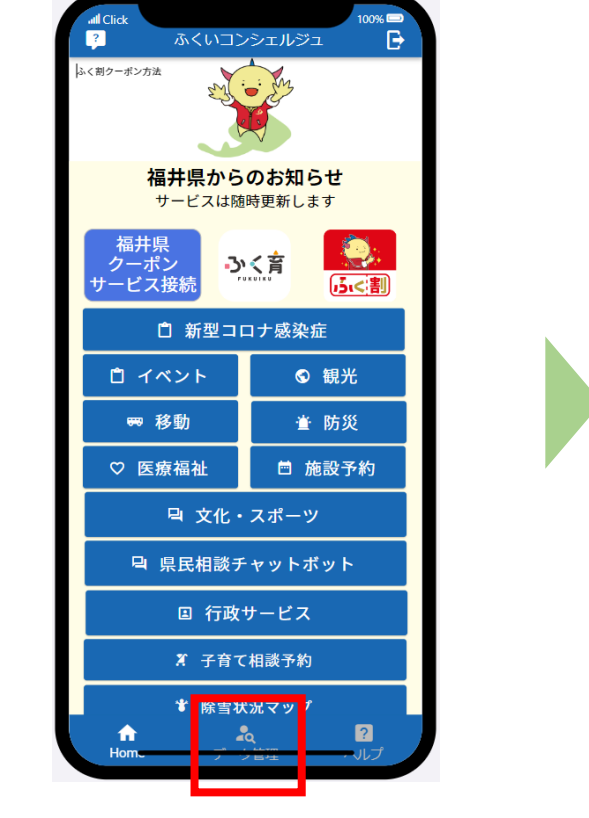

 ①「ふくいコンシェルジュ」を 起動し、「データ管理」を タップします。

②「MyDIDでログイン」を タップします。

PERSONAL-LINK

Appleでサインイン

認証レベル、本人確認レベルにより

サービスが異なります。

将来出来ることや受けることが出来る

詳細はこちら

d

※注釈

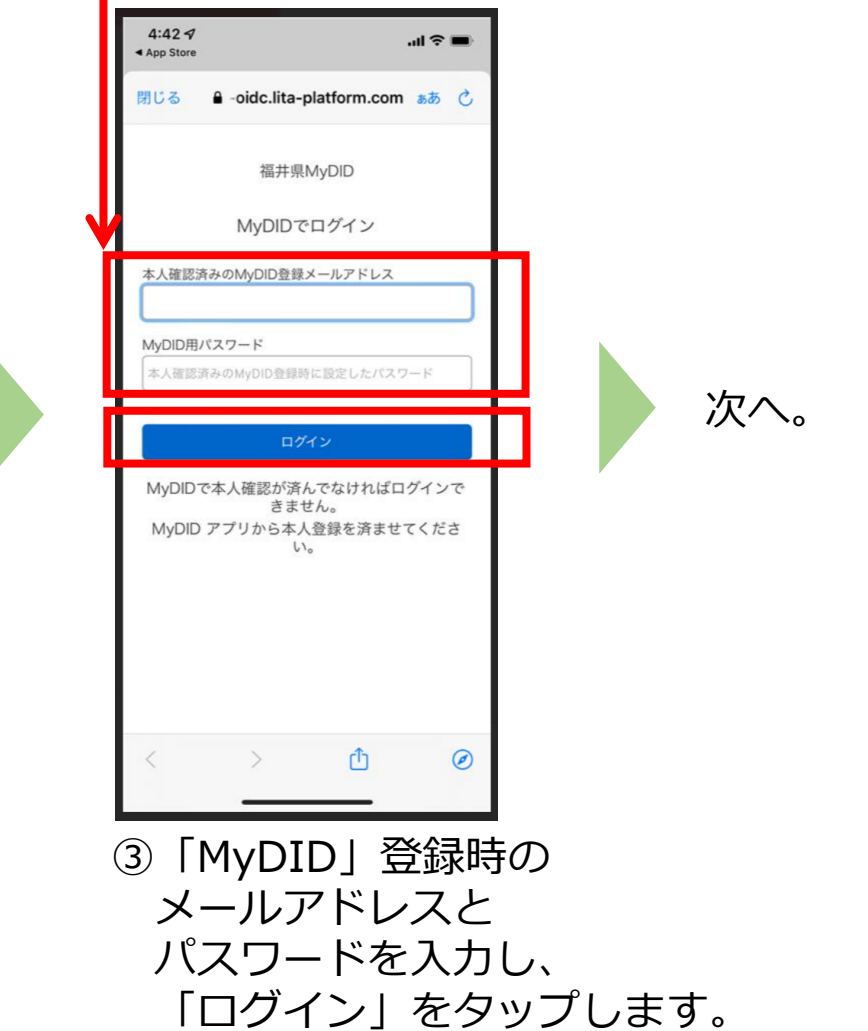

#### Personal-LINKの起動①

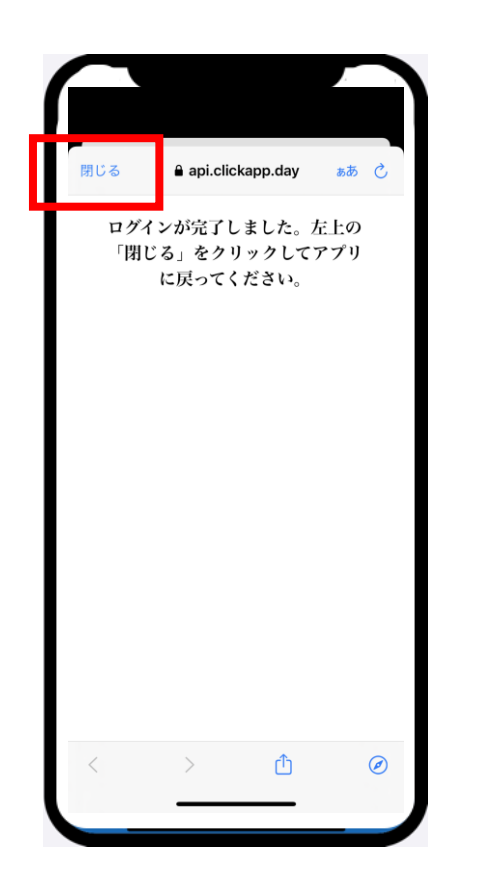

 ログインが完了しました」 が表示されたら、
 「閉じる」をタップします。
 次へ。

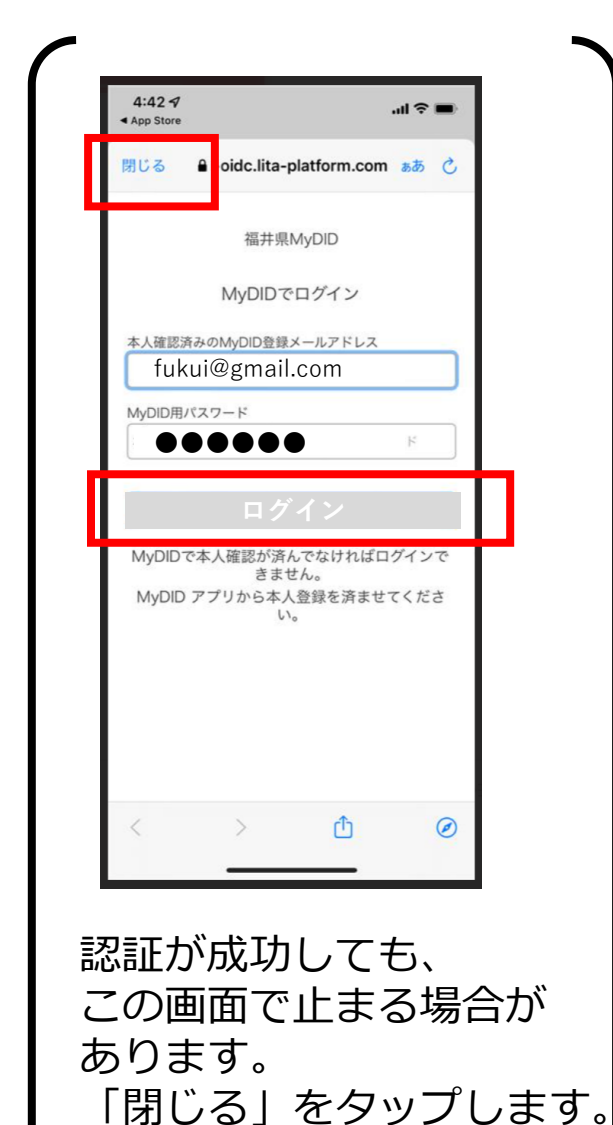

次へ。

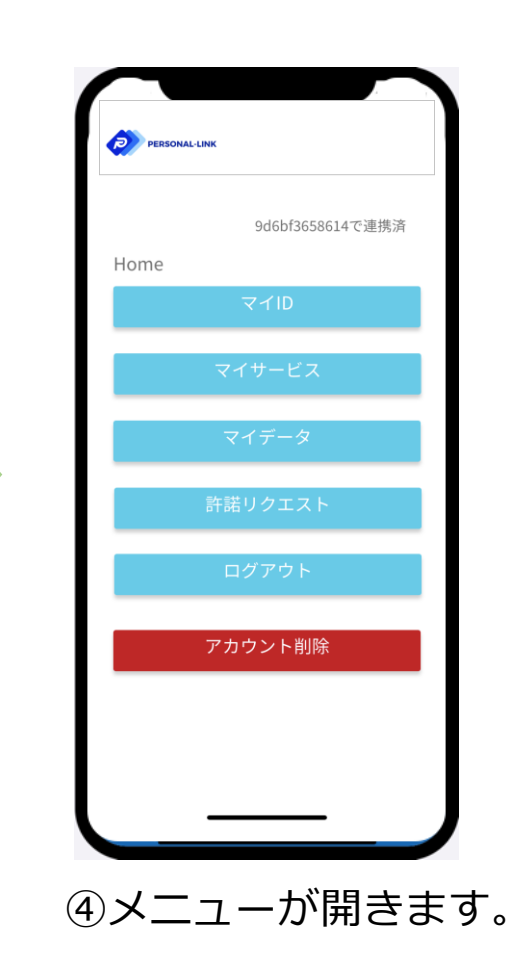

## 「ふく育」「ふく割」ID連携状態の確認方法

#### 「ふく育」「ふく割」のそれぞれで行ったID連携が正常に行えているか、の確認方法です。

情報が更新されない場合は、 「Personal-LINK」アプリを終了し、再起動を行ってください。

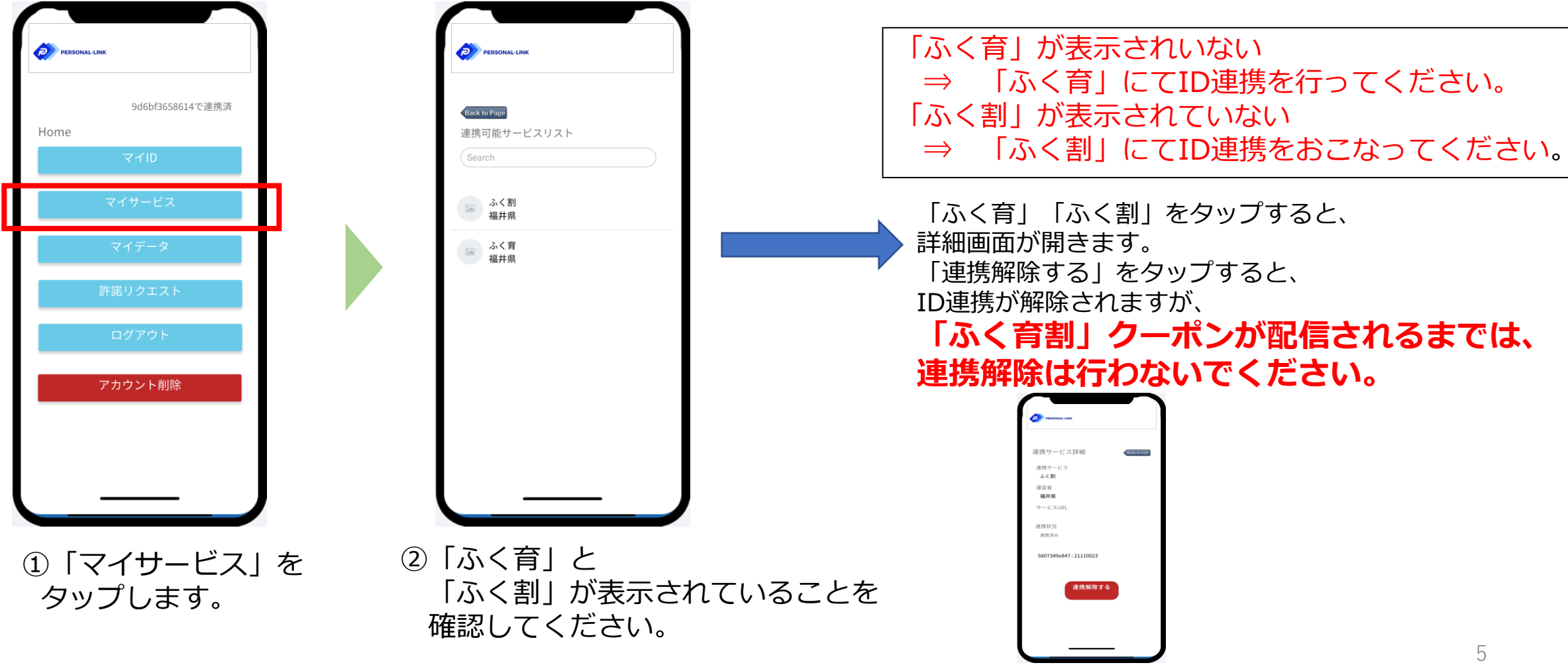

### (参考) 連携IDの確認

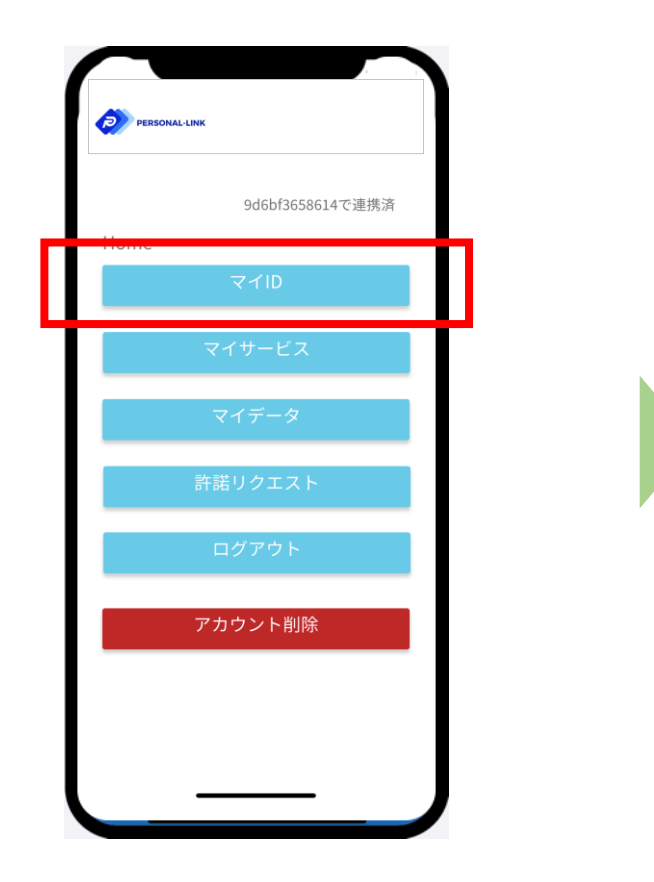

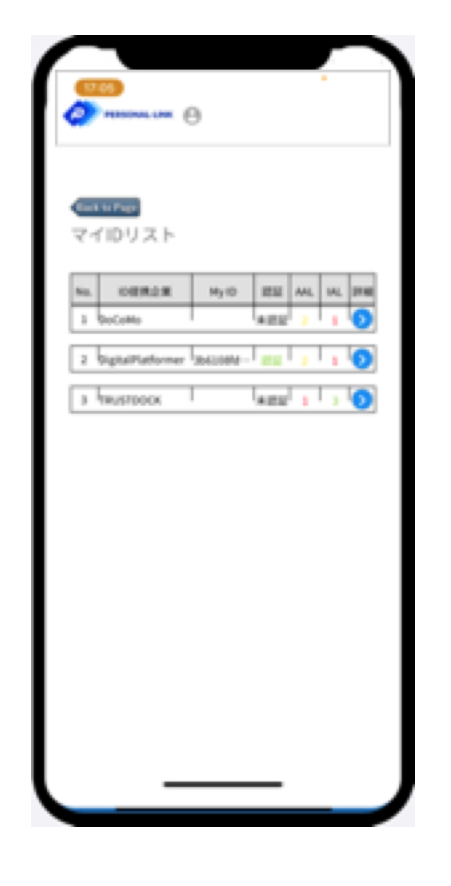

「ID定型企業」欄が「Digital Platformer」 となっているものについて、「認証」欄が 『認証』となっています。

①「マイID」をタップします。

(参考)データ連携許諾状態の確認

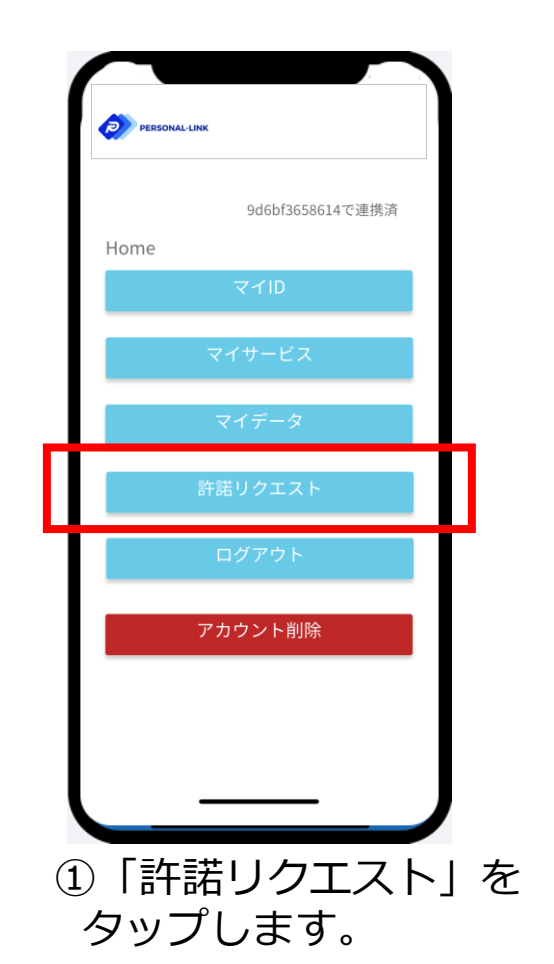

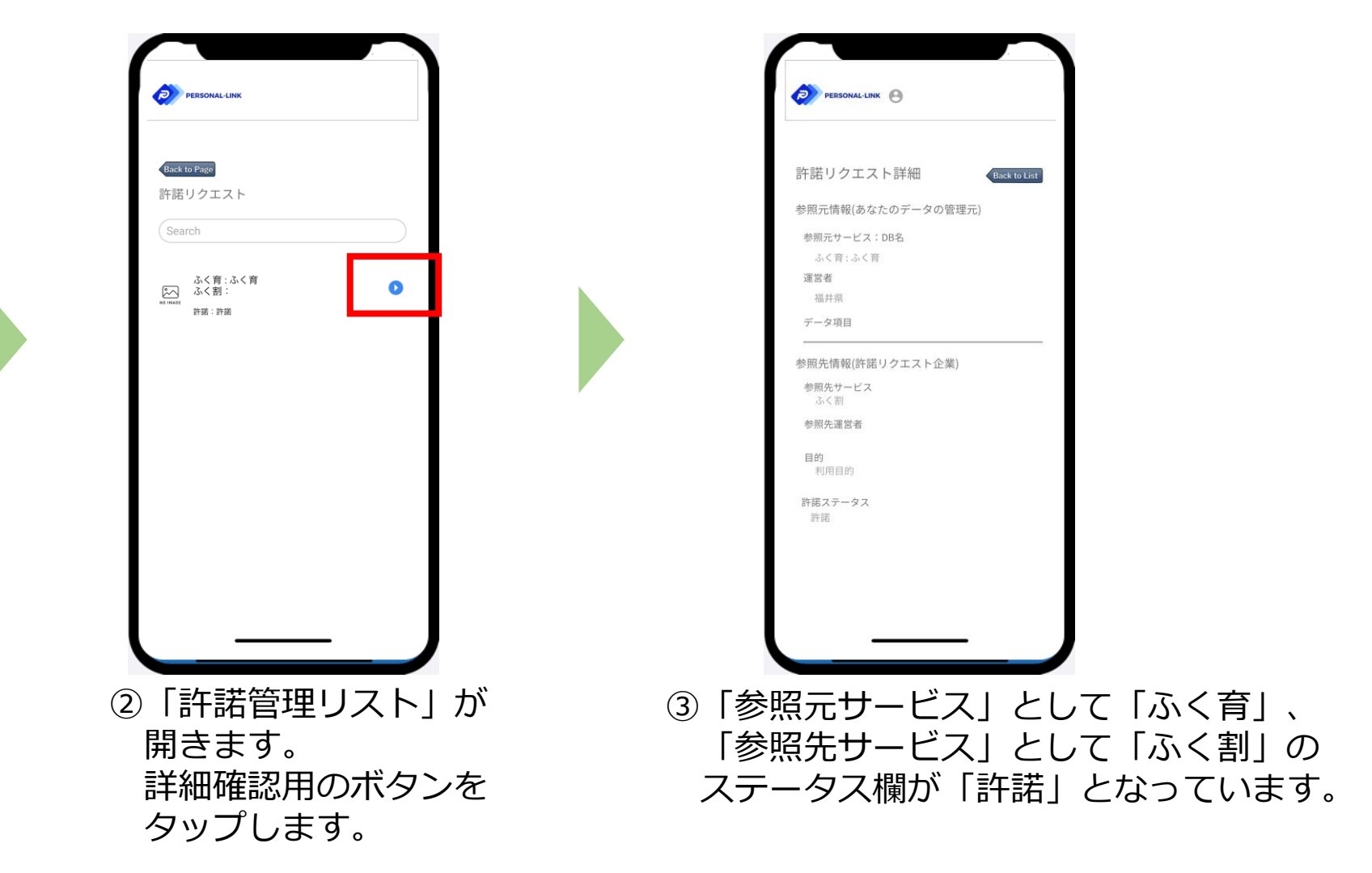

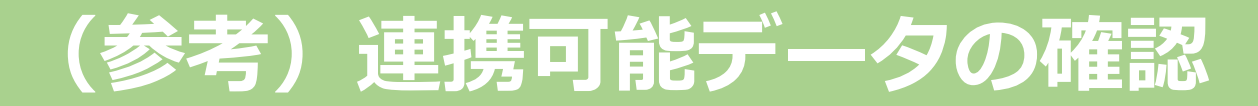

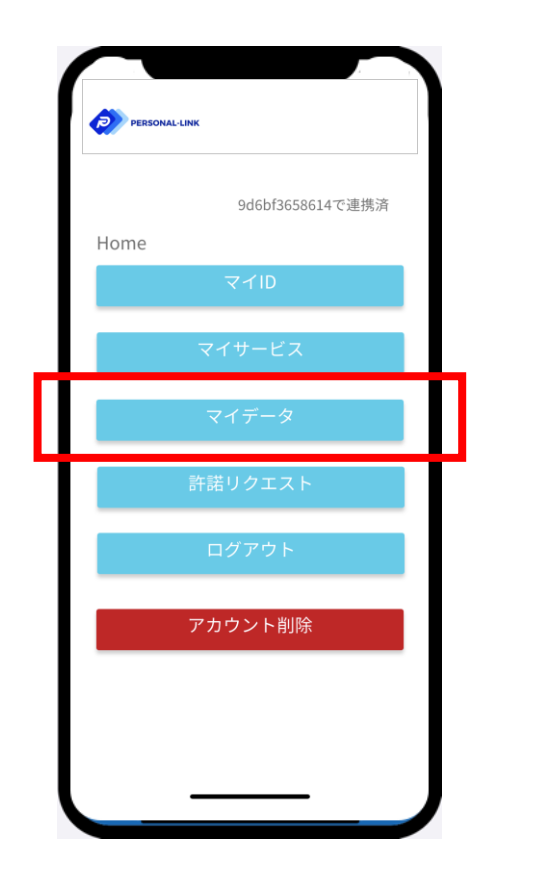

①「マイデータ」を タップします。

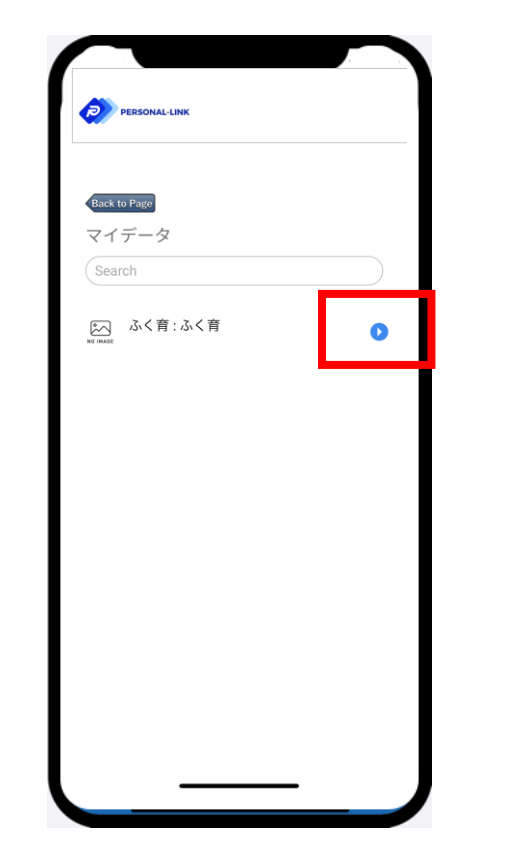

②連携可能なデータが

詳細確認用のボタンを

表示されます。

タップします。

マイデータ詳細 Back to List 連携サービス : DB名 ふく育:ふく育 運営者 福井県 データ項目

③連携可能なデータの 詳細が表示されます。